#### И Н С Т Р У К Ц И Я № 7 (кумулятивная) по общим настройкам ПЭВМ на котором установлено ПО ViPNet Client (общие условия и замечания)

Данная инструкция описывает общий перечень основных настроек ПЭВМ на которой установлено программное обеспечение (ПО) ViPNet Client.

## ВНИМАНИЕ!

Перед началом, внимательно ознакомьтесь с данной инструкцией, если у вас возникли вопросы, проконсультируйтесь с вашим администратором или сотрудником обладающим, достаточными навыками в компьютерной области.

# 1. Для стабильной и нормальной работы ViPNet Client отключите Брандмауэр Windows.

1.1. Нажмите левой клавишей мыши на кнопке «Пуск» панели задач.

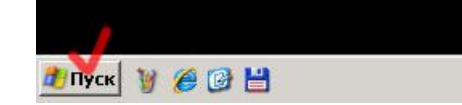

1.2. Выберите пункт «*Настройка*» ⇒ «Панель управления».

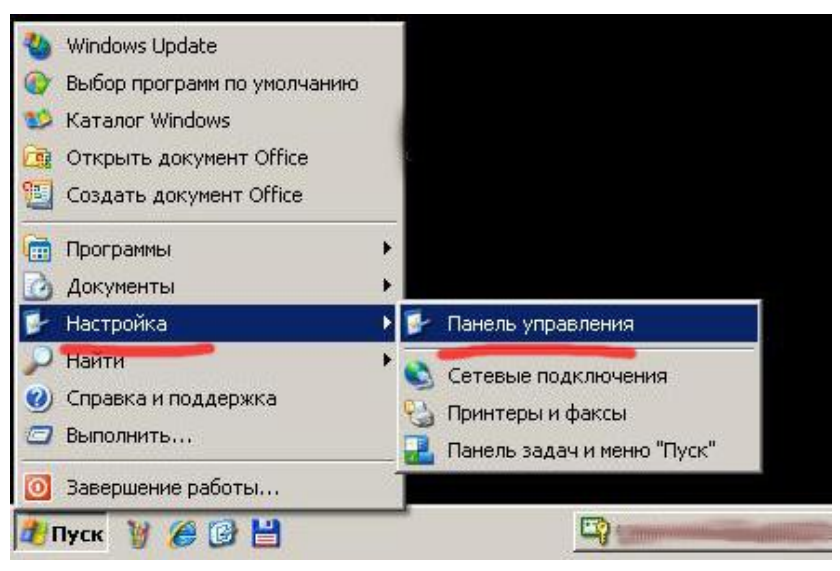

1.3. Нажать дважды левой клавишей мыши по значку «Брандмауэр Windows».

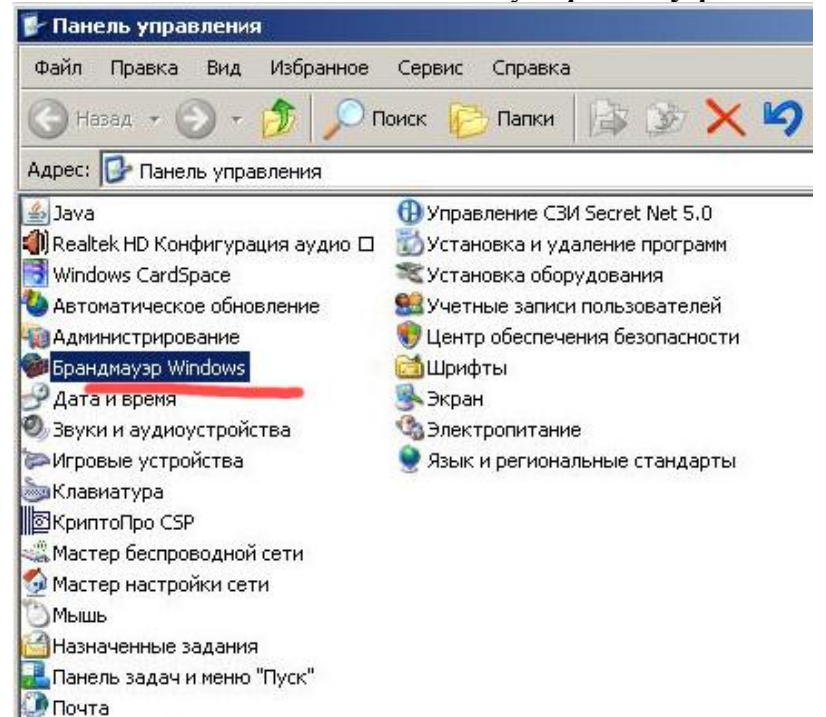

1.4. В окне «Брандмауэр Windows» отметьте знаком «точка» пункты «Выключить (не рекомендуется)» или «Отключить брандмауэр Windows (не рекомендуется)».

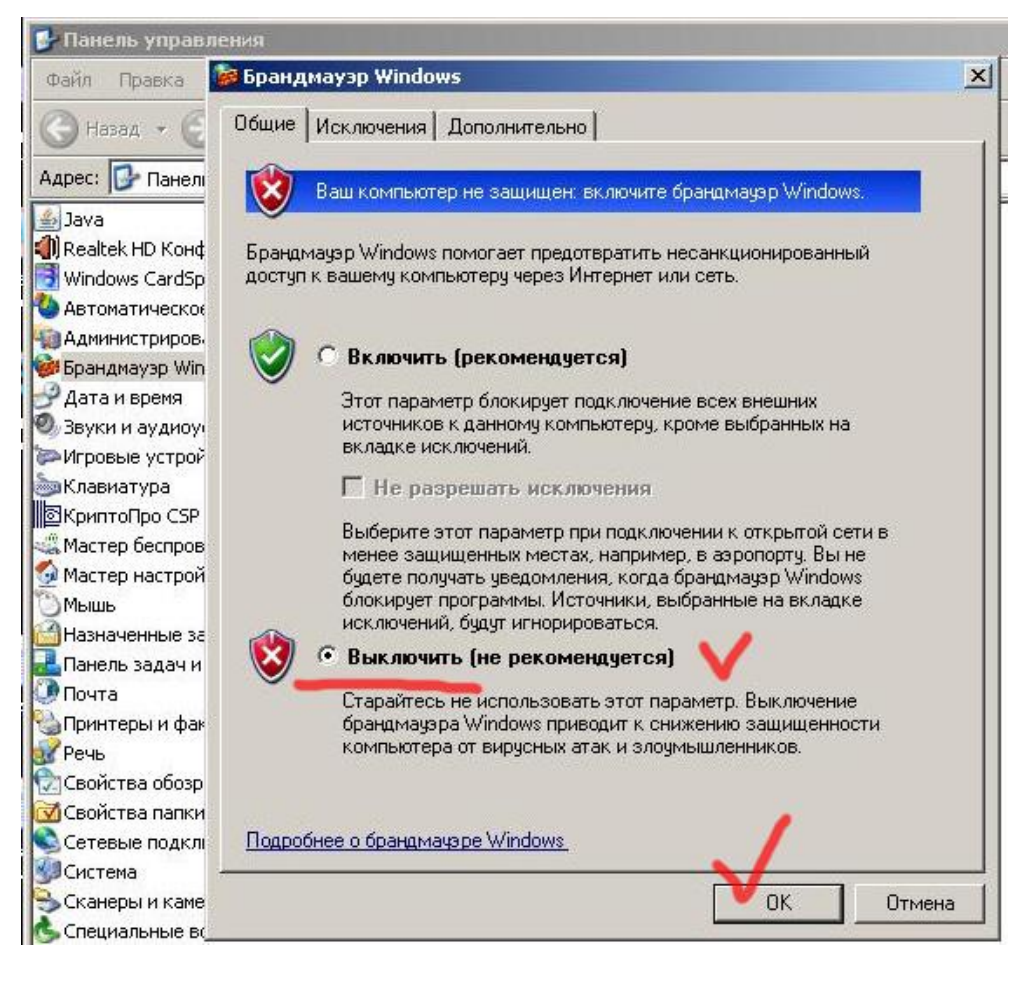

1.5. Закройте окно нажав кнопку «Ок».

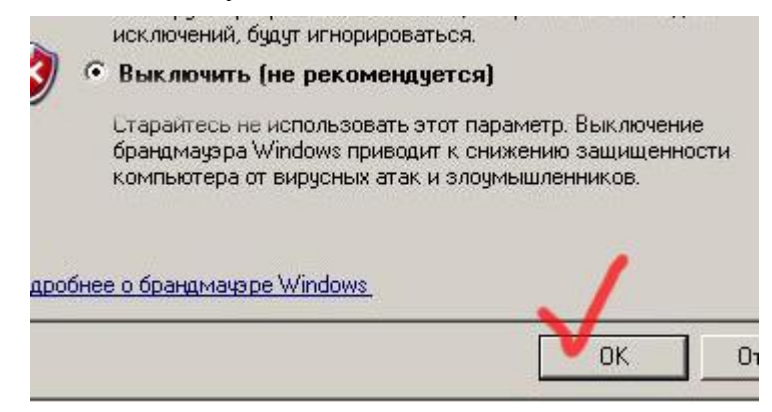

### 2. Проверить текущее состояние даты и времени.

2.1. Для установки точного времени и даты, нажмите дважды левой клавишей мыши по изображению часов в панели задач.

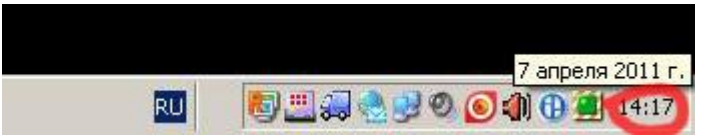

2.2. В появившемся окне «*Свойства: Дата и время*» выберите вкладку «*Часовой пояс*». В выпадающем меню выберите часовой пояс «*(GMT+10:00) Владивосток*», в пункте

«Автоматический переход на летнее время и обратно» галочку <mark>не ставить (!)</mark>.

| Свойства: Дата и время 🤗                          | × |
|---------------------------------------------------|---|
| Дата и время Часовой пояс Время Интернета         |   |
| (GMT+10:00) Владивосток                           |   |
|                                                   |   |
| САвтоматический переход на летнее время и обратно |   |
| ОК Отмена Применит                                | Ь |

2.3. В появившемся окне «*Свойства: Дата и время*» выберите вкладку «*Дата и время*». На вкладке «*Дата и время*» установите <u>текущее</u> значение времени и даты.

| Апр | ель      |          |          | 2011     |          | ÷  | Y |   |       | _    | · · · ·                                                                                                    |    |
|-----|----------|----------|----------|----------|----------|----|---|---|-------|------|----------------------------------------------------------------------------------------------------|----|
| п   | В        | C        | ч        | П        | С        | в  |   |   | 1     | 1    | -                                                                                                    |    |
|     |          |          | -        | 1        | 2        | 3  |   | 1 |       | ->-  |                                                                                                    | ÷  |
| 4   | 5        | 6        | 7        | 8        | 9        | 10 |   | - |       |      | and the second second s |    |
| 11  | 12       | 13       | 14       | 15       | 16       | 17 |   |   |       |      |                                                                                                    |    |
| 18  | 19       | 20       | 21       | 22       | 23       | 24 |   |   | See   |      | 1.15                                                                                                    |    |
| 25  | 26       | 27       | 28       | 29       | 30       |    |   |   |       |      |                                                                                                    | _  |
|     |          |          |          |          |          |    |   |   | 14:18 | 3:56 | 1                                                                                                    | ÷N |
|     | 19<br>26 | 20<br>27 | 21<br>28 | 22<br>29 | 23<br>30 | 24 |   |   | 14:18 | 3:56 |                                                                                                    | ÷  |

## 2.4. Нажмите кнопку «Ок».

| 18 | 12 | 13 | 14 | 15<br>22 | 16<br>23 | 24 |       |          |    |
|----|----|----|----|----------|----------|----|-------|----------|----|
| 25 | 26 | 27 | 28 | 29       | 30       | 21 | 1.00  | nar et i |    |
| 25 | 26 | 27 | 28 | 29       | 30       |    | 14.19 | 545.55   | 23 |

Обращаю внимание (!), что если разница по времени вашего компьютера и Координатора будет больше чем 30 минут, в установлении соединения будет отказано (данное свойство заложено программно и не подлежит изменению).